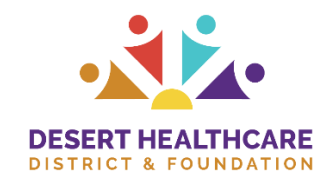

# **Applicant Dashboard FAQ**

# 1. What is the Applicant Dashboard?

The Applicant Dashboard is your central hub for managing all applications, tasks, and documents related to your grant or funding requests.

## 2. What actions can I take from the top navigation bar?

- Home Icon: Returns you to the main dashboard.
- Start a New Request: Use the Apply button to begin a new funding request.
- Menu Icon: Click to log out or edit your user profile.
- Organization History: View past requests that you have submitted for your organization, along with available organizational documents and other general info.
  - Visibility may vary depending on the individuals responsible for submitting information and those invited to collaborate on the request.
- Public Profile: View publicly available information about your organization from GuideStar (Candid) and GreatNonprofits.

#### 3. What is the To-Do Panel?

The To-Do Panel displays tasks related to your active and collaboration requests. It includes two tabs:

- Assigned to You (default view):
  - Shows forms or collaboration requests assigned to you.
  - $\circ~$  Forms are ordered by the due date.
  - $\,\circ\,$  A red alarm clock icon indicates a form is due within the next 2 weeks.
  - You can click Start, Continue, or Accept tasks.
- Upcoming: Displays any sequential follow-ups that are not yet available for submission.

## 4. What does the Opportunities button do?

The Opportunities button takes you to the Apply Page, where you can start a new request.

#### 5. What do the Request Columns mean?

In the Request Section, you'll find your requests categorized into three columns:

- Action Needed: Forms with tasks you need to complete.
- No Action: Requests that are in progress or under review with no further action required from you. An award ribbon icon means your request was approved.
- Historical: Requests that have been closed, denied, or abandoned.

#### 6. What do the request card colors mean?

- Yellow: Action is required.
- Green: Approved—no further action needed.
- Blue: No action is currently needed.
- Gray: Request was denied or abandoned.

#### 7. How can I see more details about a request?

- Click the request card header to go to the Request Summary.
- From there, you can see decisions and award information, depending on your site's settings.
- Use the Document drop-down menu to access all forms and files related to the request.

## 8. What if my request involves third-party information?

If your form includes third-party requests:

- A red third-party icon will appear.
  - Hover over the icon to check the completion status.

#### 9. Where and how do I find administrator comments?

If you've been notified that administrator comments are available for your revisions, follow these steps:

- To make the necessary updates, log in to the DHCD Grant Management System using the following link: <u>https://www.grantinterface.com/Home/Logon?urlkey=dhcd</u>
- Administrator comments will appear within the form that requires updates (such as an Application, Progress Report, or Final Report).
- Look for a white rectangular comment box directly beneath the specific field that needs revision.

## 10. Below are a few helpful grant portal tutorial videos and articles:

- <u>Applicant Tutorial Video</u>
- Application Collaboration Video
- Applicant Dashboard
  - o <u>Navigating Your New Applicant Dashboard</u>
- How to Submit a Follow-Up Form

If you have any questions or need help navigating the updated dashboard, please contact us at Grants@dhcd.org for further support.